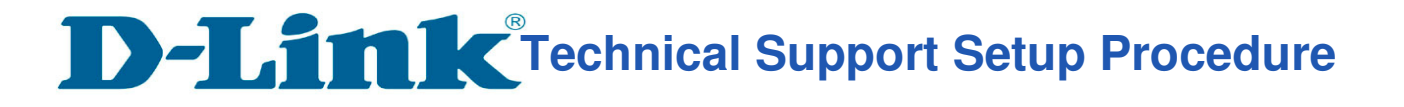

## How to Setup VLAN (Singtel) for DIR-895L.

**Step 1:** Open an Internet browser (such as Internet Explorer) and enter http://dlinkrouter, http://dlinkrouter.local or http://192.168.0.1 into the address bar.

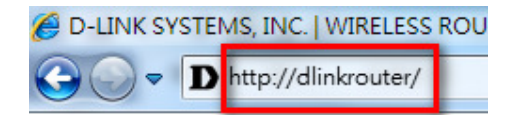

**Step 2:** Enter your login information. If you have not changed the default settings, the password field should be left blank. Click **Login**.

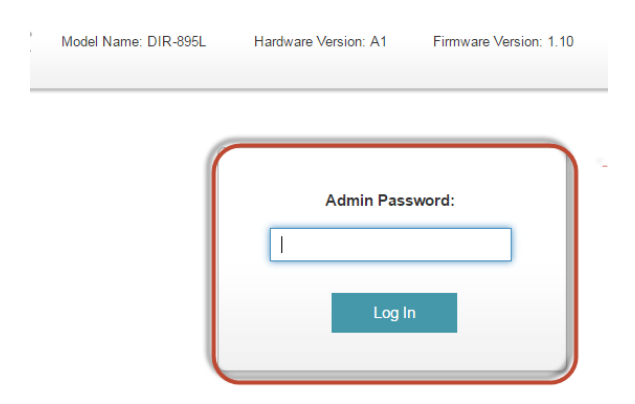

Step 3: Click the Settings tab at the top of the page and then click Internet from the menu list.

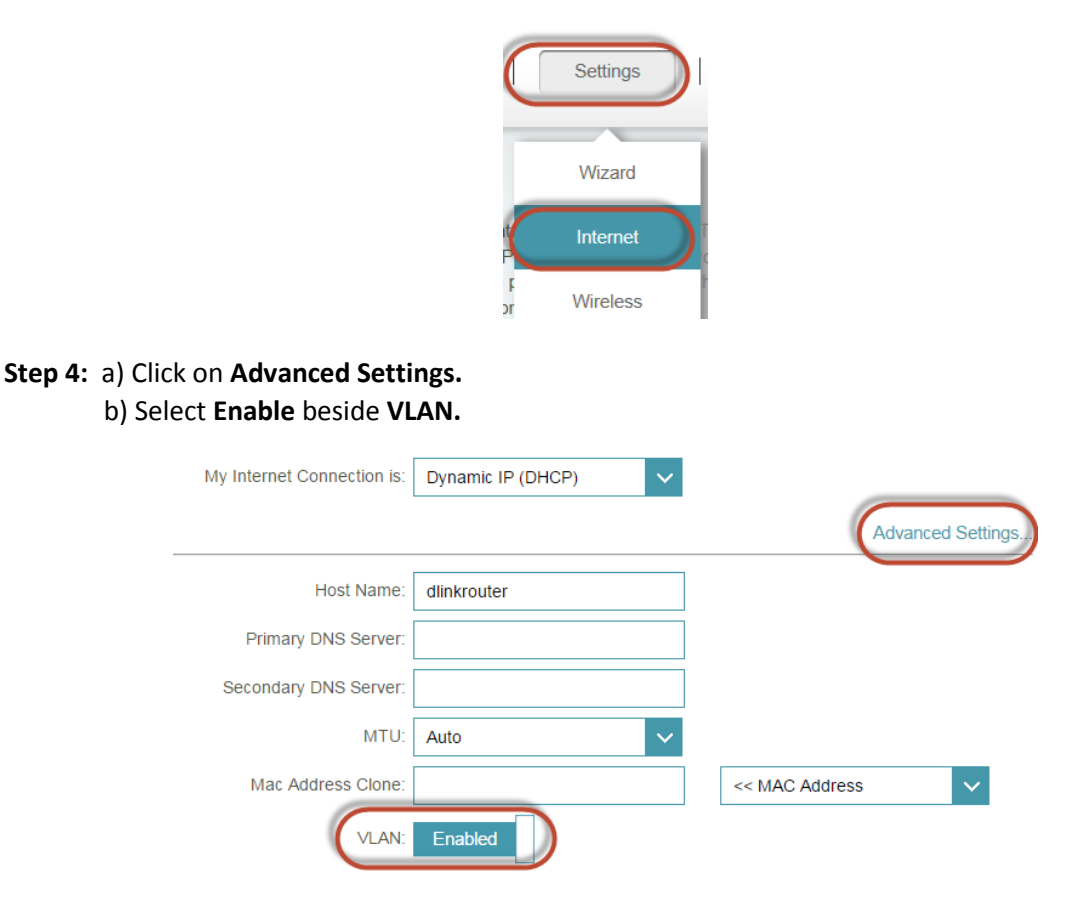

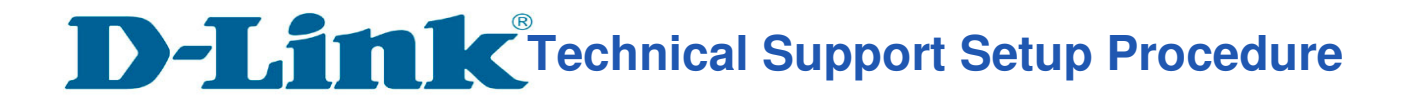

## Step 5: Enter 10 in the box beside Internet VLan ID.

(Remark: For IPTV VLan ID and VOIP VLan ID, Please check with your Service provider.)

| VLAN BRIDGE       |                        |      |      |          |      |
|-------------------|------------------------|------|------|----------|------|
|                   | Internet VLan ID:      | 10   |      | (2~4094) |      |
|                   | IPTV VLan ID:          | 823  |      | (2~4094) |      |
|                   | VoIP VLan ID:          | 400  |      | (2~4094) |      |
|                   |                        |      |      |          |      |
|                   |                        |      |      |          |      |
|                   |                        |      |      |          |      |
|                   |                        |      |      |          |      |
| 6: Click on Save. |                        |      |      |          |      |
| 6: Click on Save. |                        |      |      |          |      |
| 6: Click on Save. |                        |      | IPve |          | Save |
| 6: Click on Save. |                        |      | IPv6 |          | Save |
| 6: Click on Save. | is: Dynamic IP (DHCF   | P) V | IPve |          | Save |
| 6: Click on Save. | n is: Dynamic IP (DHCF | ⊃) ✓ | IPv6 |          | Save |

---- END ----